## Лабораторная работа № 23

*Тема*: Создание таблиц в СУБД Access.

*Цель работы:* изучение приемов задания структуры таблиц базы данных, заполнения их записями. *Оборудование:* ПК, Windows XP Professional, MS Access 2007.

## Ход работы:

1 В соответствие с заданием описать структуру таблиц БД, заполнить их данными.

2 Продемонстрировать на компьютере заполненную таблицу.

3 Ответить на контрольные вопросы.

4 Сделать вывод о проделанной работе.

#### Порядок выполнения:

#### 1 Запустите СУБД MS Access. На экране появится окно:

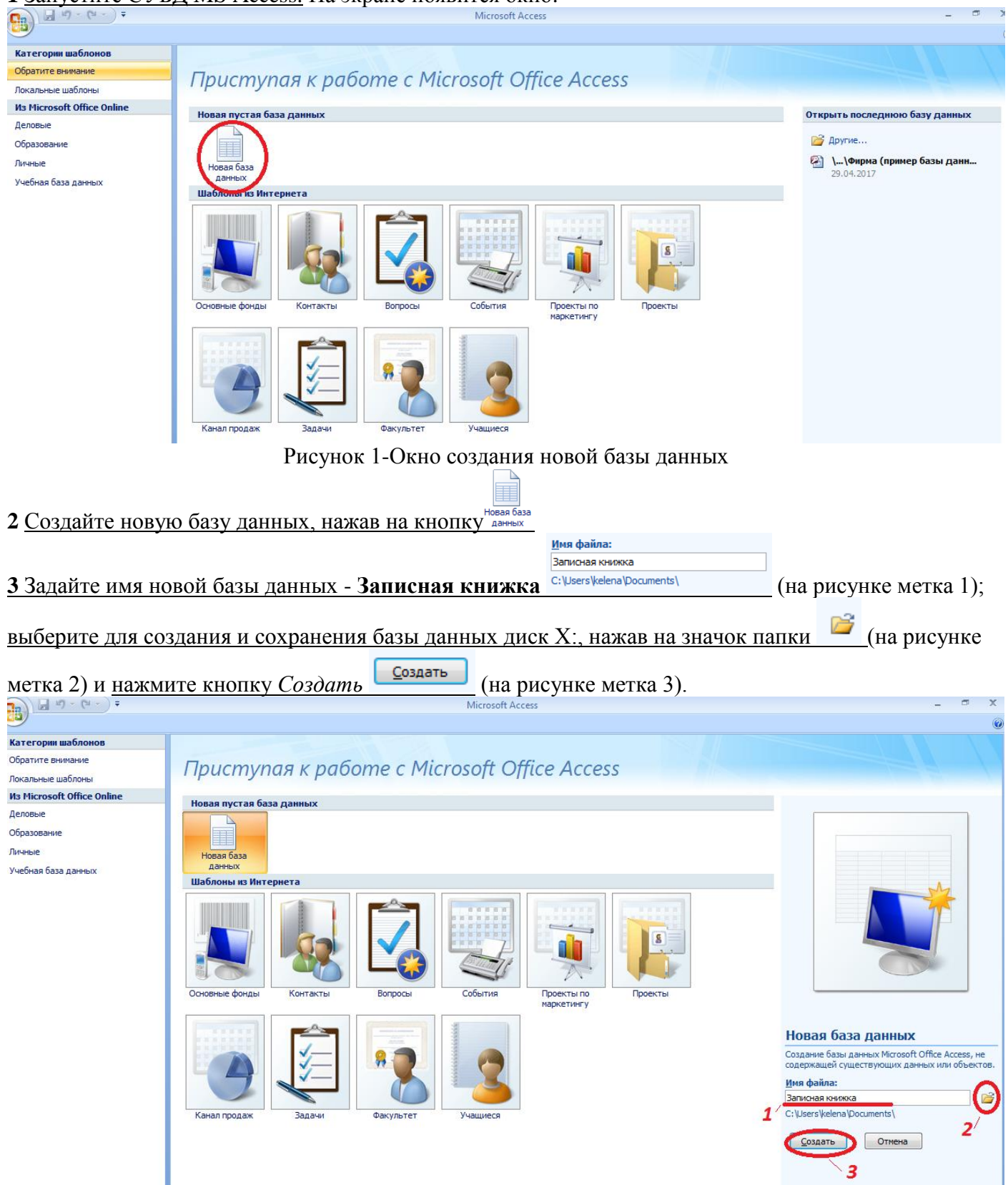

откроется окно Вашей базы данных **Записная книжка**. В ней по умолчанию создана одна таблица с именем **Таблица1**, открытая в *Режиме таблицы*:

| Ca      | <b>-</b> 17 - | (°I + ) =        |                    |     |                                      |       |                                                                                                    | Работа с таб  | Работа с таблицами Записная книжка : база данных (Access 2007) - Microsoft Access |              |                 |                       |    |  |  |
|---------|---------------|------------------|--------------------|-----|--------------------------------------|-------|----------------------------------------------------------------------------------------------------|---------------|-----------------------------------------------------------------------------------|--------------|-----------------|-----------------------|----|--|--|
|         | Главная       | Созда            | ние                | Вне | шние данны                           | e     | Работа с базами данных                                                                               | Режим таб     | блицы                                                                             |              |                 |                       |    |  |  |
| Режим   | Новое<br>поле | Добавить<br>поля | Столбе<br>подстани | ц   | Ча Вставити<br>₩ Удалить<br>Ф Переим | енова | Тип данных:<br>Формат:<br>Формати<br>Формати<br>ть<br>% 000 (±,0 ±,0 ±,0 ±,0 ±,0 ±,0 ±,0 ±,0 ±,0 ±,0 | рование т     | ] Уникаль<br>] Обязате                                                            | ное<br>льное | Схема<br>данных | Зависимос<br>объектов | ти |  |  |
| Режимы  |               |                  | поля и с           |     | цы                                   |       | Форматиро                                                                                            | вание и тип д | анных                                                                             |              |                 | связи                 |    |  |  |
| Все таб | лицы          |                  | 💌 «                |     | Таблица1                             |       |                                                                                                    |               |                                                                                   |              |                 |                       |    |  |  |
| Таблиц  | a1            |                  | *                  |     | Код                                  |       | Добавить поле                                                                                        |               |                                                                                   |              |                 |                       |    |  |  |
| 🛄 Ta    | блица1 :      | таблица          |                    | *   |                                      | (Nº)  |                                                                                                    |               |                                                                                   |              |                 |                       |    |  |  |
|         |               |                  |                    |     |                                      |       |                                                                                                    |               |                                                                                   |              |                 |                       |    |  |  |
|         |               |                  |                    |     |                                      |       |                                                                                                    |               |                                                                                   |              |                 |                       |    |  |  |
|         |               |                  |                    |     |                                      |       |                                                                                                    |               |                                                                                   |              |                 |                       |    |  |  |
|         |               |                  |                    |     |                                      |       |                                                                                                    |               |                                                                                   |              |                 |                       |    |  |  |
|         |               |                  |                    |     |                                      |       |                                                                                                    |               |                                                                                   |              |                 |                       |    |  |  |
|         |               |                  |                    |     |                                      |       |                                                                                                    |               |                                                                                   |              |                 |                       |    |  |  |
|         |               |                  |                    |     |                                      |       |                                                                                                    |               |                                                                                   |              |                 |                       |    |  |  |

В *Режиме таблицы* Вы можете вносить данные в созданную таблицу. Но сначала необходимо создать структуру таблицы (т.е. определить, какие в ней будут *поля* (столбцы таблицы) и какие *типы данных* в эти *поля* можно вносить), для этого таблицу надо запустить в *Режиме конструктора*. 4 <u>Откройте **Таблицу1** в режиме *Конструктор*, для этого на вкладке ленты *Главная* в панели инструментов *Режимы* нажмите на кнопку Конструктор:</u>

Работа с таблицами Записная книжка : база данных

|                              |                                                                                                    |                                                                     | Табота стаблицани                                                                      | Summerius kiniskku i Susu Aurriss             |
|------------------------------|----------------------------------------------------------------------------------------------------|---------------------------------------------------------------------|----------------------------------------------------------------------------------------|-----------------------------------------------|
| Главная Создание             | Внешние данные Раб                                                                                                    | бота с базами данных                                                | Режим таблицы                                                                          |                                               |
| Режим<br>Поле поля подст     | Карания<br>Карания<br>С<br>С<br>С<br>С<br>С<br>С<br>С<br>С<br>С<br>С<br>С<br>С<br>С<br>С<br>С<br>С<br>С<br>С<br>С | Тип данных:<br>Формат: Формати<br>இ % 000 (*,00 *,00                | <ul> <li>Уникаль</li> <li>рование</li> <li>Обязате</li> </ul>                          | ное льное Схема Зависимости данных объектов   |
| ОЛЯ ОЛЯ                      | и столбцы                                                                                                    | Форматиро                                                           | вание и тип данных                                                                     | Связи                                         |
| Режим таблицы<br>Конструктор | Код ↓ Ди                                                                                                    | обавить поле                                                        |                                                                                        |                                               |
| При нажатии на кнопк         | ку Конструктор с                                                                                                    | ткроется диало                                                      | оговое окно Со                                                                         | эхранение:                                    |
|                              |                                                                                                    | Pa6o                                                                | ота с таблицами Запис                                                                  | ная книжка : база данных (Ассо                |
| Главная Создание             | Внешние данные Работа                                                                                                    | с базами данных 🛛 Ре                                                | жим таблицы                                                                            |                                               |
| Режимы Поля и с              | й Вставить Тин<br>У Удалить Фо<br>сц<br>овок ф Переименовать<br>толбцы                                                                                                    | а данных:<br>рмат: Форматирован<br>3 % 000 €% \$%<br>Форматирование | <ul> <li>Уникальное</li> <li>Ис</li> <li>Обязательное</li> <li>и тип данных</li> </ul> | Схема Зависимости<br>данных объектов<br>Связи |
|                              | Таблица1                                                                                                    |                                                                     |                                                                                        |                                               |
| все таблицы                  |                                                                                                    |                                                                     |                                                                                        |                                               |
| Таблица1 🖈                   | Код - Добае                                                                                                    | зить поле                                                           |                                                                                        |                                               |
| ⊞ Таблица1 : таблица         | * (N2)                                                                                                    |                                                                     | Сохранение<br>Имя таблицы:<br>Таблица 1                                                | 8<br>К. Отмена                                |

Введите в нем имя таблицы Друзья и нажмите кнопку Ок

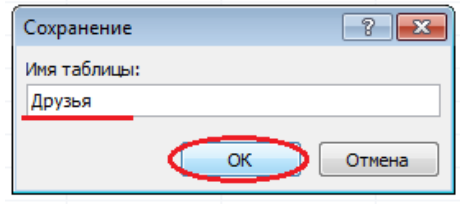

# Ваша таблица Друзья откроется в режиме Конструктор. Первое поле по умолчанию является

| Ключевым (об этом говорит значок 💴 рядом с этим полем). |                     |                      |                              |                                                |                                     |                                      |                     |                                                                  |  |  |  |  |
|---------------------------------------------------------|---------------------|----------------------|------------------------------|------------------------------------------------|-------------------------------------|--------------------------------------|---------------------|------------------------------------------------------------------|--|--|--|--|
| <b>C</b>                                                | <u>।</u> 19 - (भ    | ▼ ₹                  |                              |                                                |                                     |                                      | Работа с таблицам   | и Записная книжка : база данных (Access 2007) - Microsoft Access |  |  |  |  |
| 9                                                       | Главная             | Создание             | Внешние данные Работа с база |                                                |                                     | ми данных                            | Конструктор         |                                                                  |  |  |  |  |
| Режим<br>Режимы                                         | Ключевое<br>поле    | Построитель Пр<br>уч | овери<br>словий<br>Серви     | н Вставити<br>З Удалить<br>ка<br>й № Столбецис | ь строки<br>строки<br>ц подстановок | Страница и<br>свойств<br>Показать ил | Пидексы<br>и скрыть |                                                                  |  |  |  |  |
| Все таб                                                 | лицы                |                      |                              | Друзья                                         |                                     |                                      |                     |                                                                  |  |  |  |  |
| Ланана                                                  |                     |                      |                              |                                                |                                     |                                      |                     |                                                                  |  |  |  |  |
| друзья                                                  |                     | *                    |                              | <u></u>                                        | ия поля                             | TI                                   | ип данных           | Описание                                                         |  |  |  |  |
| Друзья                                                  | і<br>рузья : таблиі | ж<br>ца              | 8                            | Ил<br>Код                                      | ия поля                             | Счетчи                               | ип данных           | Описание                                                         |  |  |  |  |
| Друзья                                                  | і<br>рузья : таблиі | ¢<br>ца              | <b>4</b> 8                   | Код                                            | ия поля                             | Счетчи                               | ип данных           | Описание                                                         |  |  |  |  |
| Друзвя                                                  | і<br>рузья : таблиі | \$<br>ца             | 4                            | Ил<br>Код                                      | ия поля                             | Счетчи                               | ип данныхк          | Описание                                                         |  |  |  |  |
| Друзья                                                  | і<br>рузья : таблиі | <b>☆</b><br>ца       |                              | <u>Ил</u><br>Код                               | <u> ИЯ ПОЛЯ</u>                     | Счетчи                               | ип данных           | Описание                                                         |  |  |  |  |
| Щ Др                                                    | і<br>рузья : таблиі | ца                   | <b>₽</b>                     | <u>Ил</u><br>Код                               | <u>ия поля</u>                      | Счетчи                               | ип данных           | Описание                                                         |  |  |  |  |
| ⊞ др                                                    | і<br>рузья : таблиі | ж<br>ца              |                              | <u>_И</u> м<br>Код                             | ия поля                             | Счетчи                               | ип данных           | Описание                                                         |  |  |  |  |

5 Введите имена полей и укажите типы данных, к которым они относятся.

| Имя поля | Тип данных  |
|----------|-------------|
| № п/п    | Счетчик     |
| Фамилия  | Текстовый   |
| Имя      | Текстовый   |
| Адрес    | Текстовый   |
| Индекс   | Числовой    |
| Телефон  | Текстовый   |
| Хобби    | Текстовый   |
| Эл почта | Гиперссылка |

В поле Имя поля вводится имя поля таблицы, являющееся его идентификатором.

В поле Тип данных выбирается один из типов, показанных в раскрытом списке на рисунке.

Поле *Описание* содержит комментарии к создаваемому полю таблицы. Его заполнение не является обязательным.

Для выбора *Типа данных* щелкните левой кнопкой мыши (ЛКМ) в соответствующую ячейку и при нажатии на значок **н**ыберите необходимый тип данных.

| Все таблицы      | € « |   | Друзья   |                     |          |
|------------------|-----|---|----------|---------------------|----------|
| Друзья           | *   |   | Имя поля | Тип данных          | Описание |
| Друзья : таблица |     | 8 | № n/n    | Счетчик             |          |
|                  |     |   | Фамилия  | Текстовый           |          |
|                  |     |   | Имя      | Текстовый           |          |
|                  |     |   | Адрес    | Текстовый           |          |
|                  |     |   | Индекс   | Числовой            |          |
|                  |     |   | Телефон  | Текстовый           |          |
|                  |     |   | Хобби    | Текстовый           |          |
|                  |     |   | Эл почта | Текстовый 💽 🗸       | D        |
|                  |     |   |          | Текстовый           |          |
|                  |     |   |          | Поле МЕМО           |          |
|                  |     |   |          | Числовой            |          |
|                  |     |   |          | Дата/время          |          |
|                  |     |   |          | Денежный            |          |
|                  |     |   |          | Счетчик             |          |
|                  |     |   |          | Логический          |          |
|                  |     |   |          | Поле объекта OLE    |          |
|                  |     |   |          | Гиперссылка         |          |
|                  |     |   |          | Вложение            |          |
|                  |     |   |          | Мастер подстановок. |          |
|                  |     |   |          |                     |          |

В нижней части окна, на вкладке *Общие* задаются свойства поля. Если щелкнуть кнопкой мыши по одной из строк таблицы свойств, справа появится подсказка о назначении этого свойства. Вкладка *Подстановка* служит для организации подсказки при заполнении внешних ключей таблицы. Значения поля *Описание* и вкладок *Общие* и *Подстановка* не изменяйте (оставьте по умолчанию).

|       |                       | Свойства поля |
|-------|-----------------------|---------------|
|       | Общие Подстановка     |               |
|       | Размер поля           | 255           |
|       | Формат поля           |               |
|       | Маска ввода           |               |
| /     | Подпись               |               |
|       | Значение по умолчанию |               |
| ( II  | Условие на значение   |               |
| 1     | Сообщение об ошибке   |               |
| \ \ \ | Обязательное поле     | Нет           |
| N N   | Пустые строки         | Да            |
|       | Индексированное поле  | Нет           |
|       | 🗙 жатие Юникод        | Да            |
|       | Pexam IME             | Нет контроля  |
|       | Режим предложений IME | Her           |

# 6 Закройте таблицу нажатием ЛКМ на значок 🗙 и сохраните данные.

|                                                                                              | Работа с таблицами                           | 1 Записная книжка : база данных (Access 2007) - Microsoft Access — 💻 📮 | ×         |
|----------------------------------------------------------------------------------------------|----------------------------------------------|------------------------------------------------------------------------|-----------|
| Внешние данные Работа с базами данн                                                          | ых Конструктор                               |                                                                        | 0         |
| З Вставить строки<br>> Удалить строки<br>роверка<br>словий<br>Стролбец подстановок<br>Сервис | ца Индексы<br>тв<br>ть или скрыть            |                                                                        |           |
| Друзья                                                                                       |                                              |                                                                        | $\otimes$ |
| Имя поля                                                                                     | Тип данных                                   | Описание                                                               | *         |
| 8 № п/п Сч.                                                                                  | етчик                                        |                                                                        |           |
| Фамилия Те                                                                                   | кстовый                                      |                                                                        |           |
| Имя Те                                                                                       | кстовый                                      |                                                                        |           |
| Адрес Те                                                                                     | кстовый                                      |                                                                        |           |
| Индекс Чи                                                                                    | словой                                       |                                                                        |           |
| Телефон Те                                                                                   | кстовый                                      |                                                                        |           |
| Хобби Те                                                                                     | кстовый                                      |                                                                        |           |
| Эл почта Ги                                                                                  | терссылка 💌                                  |                                                                        |           |
|                                                                                              | Microsoft Office Access<br>Сохранить и<br>Да | зменения макета или структуры таблицы 'Друзья'?<br>Нет Отмена          |           |

7 <u>Откройте таблицу Друзья двойным щелчком мыши (она откроется в *режиме Таблицы*) и заполните в ней 20 строк. Значение поля №*n*/*n* будет проставляться автоматически.</u>

| Ca     | 📙 19 - (2   | •                | ) =                                 |        |                 |                                     |              | Работа | с таблицами 🛛 3 | Записная книжка | а : база данных (Ас                               | cess 2007) - Micro                  | soft Access                   |
|--------|-------------|------------------|-------------------------------------|--------|-----------------|-------------------------------------|--------------|--------|-----------------|-----------------|---------------------------------------------------|-------------------------------------|-------------------------------|
| 9      | Главная     | C                | оздание                             | Внешн  | ие данные       | Работа с баз                        | ами данных   | Режи   | м таблицы       |                 |                                                   |                                     |                               |
| Режим  | Вставить    | ж в<br>Эк<br>У Ф | ырезать<br>опировать<br>ормат по об | бразцу | Calibri<br>Ж. К | •<br><u>4</u> <u>A</u> • <u>A</u> • |              | = =    |                 | Обновить все т  | і Создать ΣИ<br>Р Сохранить ∜ О<br>< Удалить → ⅢД | тоги<br>рфография<br>ополнительно * | А<br>Я<br>Я↓<br>№<br>Фильтр 7 |
| Режимы | ы Буф       | þep              | обмена                              | Gi.    |                 | Шрифт                               |              | G      | Текст RTF       |                 | Записи                                            |                                     | Сортиро                       |
| Все та | бли 💌 «     |                  | 🛛 Друзья                            |        |                 |                                     |              |        |                 |                 |                                                   |                                     |                               |
| Друзь  | я 🕆         |                  | № п/п 👻                             | Фам    | илия 👻          | имя 👻                               | Адрес        | Ψ.     | Индекс 👻        | Телефон 🝷       | Хобби 🚽                                           | Эл по                               | чта 👻                         |
| III 4  | Црузья : та |                  | 1                                   | Иванс  | ов              | Сергей                              | ул.Батарейн  | ая,8   | 353903          | 89884531276     | Пчеловодство                                      | ivanov43@gm                         | ail.com                       |
|        |             |                  | 2                                   | Роман  | нова            | Юлия                                | ул.Красная,  | 21     | 353901          | 89673212876     | Фотография                                        | romanova97m                         | ail.ru                        |
|        |             |                  | 3                                   | Роман  | нова            | Вадим                               | ул.Манченк   | 0,10   | 353903          | 89183472312     | Картинг                                           | vadimdav@gm                         | nail.com                      |
|        |             |                  | 4                                   | Сувор  | ОВ              | Максим                              | ул.Межевая   | , 32   | 353904          | 89674334120     | Стрельба                                          | maksim1990@                         | gmail.com                     |
|        |             |                  | 5                                   | Марч   | енко            | Андрей                              | ул.Минская,  | 5      | 353912          | 89605214891     | Рыбалка                                           | marchenko54@                        | ogmail.com                    |
|        |             |                  | 6                                   | і Шапо | валов           | Илья                                | ул.Приморс   | кая,1  | 353101          | 89891273321     | Паркур                                            | shapovalov@g                        | mail.com                      |
|        |             |                  | 7                                   | Смир   | нова            | Екатерина                           | ул.Одесская  | ,9     | 353143          | 89886219437     | Аэробика                                          | smirnovaaaa@                        | yandex.ru                     |
|        |             |                  | 8                                   | Собол  | пев             | Никита                              | ул.Мамаева   | , 67   | 353902          | 89182378211     | Велосипед                                         | sobolevnik@m                        | nail.ru                       |
|        |             |                  | 9                                   | Маме   | дов             | Александр                           | ул.Димитро   | ва,3   | 353890          | 89183233854     | Плавание                                          | mammadov21                          | @yandex.ru                    |
|        |             |                  | 10                                  | Калин  | ювский          | Олег                                | ул.Лозовая,  | 3      | 353109          | 89674931562     | Альпинизм                                         | kkalinowskii@                       | gmail.com                     |
|        |             |                  | 11                                  | Афон   | ина             | Анастасия                           | ул.Набереж   | ная,1  | 353902          | 89882354352     | Гимнастика                                        | afoninaangel@                       | oyandex.ru                    |
|        |             |                  | 12                                  | Вдове  | енко            | Анна                                | ул.Рабочая,  | 4      | 353109          | 89894532658     | Макраме                                           | vdovenkooanr                        | na@mail.ru                    |
|        |             |                  | 13                                  | Конон  | ненко           | Вениамин                            | ул.Садовая,  | 54     | 353906          | 89674467682     | Пение                                             | veniamin1988                        | @yandex.ru                    |
|        |             |                  | 14                                  | Неган  | юва             | Анастасия                           | ул.Толстого, | , 91   | 353902          | 89894663241     | Дайвинг                                           | neganovaan@                         | gmail.com                     |
|        |             |                  | 15                                  | Смор   | женюк           | Владимир                            | ул.Шаумяна   | ,4     | 353904          | 89603446227     | Пейнтбол                                          | smorzhenyuk@                        | amail.ru                      |
|        |             |                  | 16                                  | Вакул  | енко            | Сергей                              | ул.Тесленко  | ,3     | 353906          | 89182853412     | Охота                                             | vakulenkoser1                       | .997@mail.ru                  |
|        |             |                  | 17                                  | Иале   | ева             | Валерия                             | ул.Северная  | a, 7   | 353901          | 89885779655     | Садоводство                                       | maleyevavaler                       | ria@gmail.com                 |
|        |             |                  | 18                                  | Павло  | ва              | Дарья                               | ул.Свободы   | , 23   | 353906          | 89604543231     | Фотография                                        | pavlovadaaa@                        | yandex.ru                     |
|        |             |                  | 19                                  | Лукья  | ненко           | Сергей                              | пер.Темный   | i, 10  | 353903          | 89189785532     | Футбол                                            | lukyanenkoser                       | rgey@mail.ru                  |
|        |             |                  | 20                                  | Ядрин  | нцев            | Николай                             | ул.Сенная,8  |        | 353912          | 89897563222     | Автоспорт                                         | yandrentsev17                       | 76@gmail.com                  |
|        |             | *                | (Nº)                                |        |                 |                                     |              |        |                 |                 |                                                   |                                     |                               |

8 Добавьте поля Отчество и Дата рождения, для этого:

- установите курсор на поле, перед которым нужно вставить новый столбец (у Вас это будет поле *Adpec*);

- дважды выполните команду: вкладка ленты *Режим таблицы* — панель инструментов *Поля и столбцы* — кнопка *Вставить* (Вы добавите 2 поля *Поле1* и *Поле2*);

| (°' - ) =                                            |                                   | Работа с таблицами         | Записная книжка : база да |  |  |  |  |  |  |  |  |  |
|------------------------------------------------------|-----------------------------------|----------------------------|---------------------------|--|--|--|--|--|--|--|--|--|
| Создание Внешние данные Раб                          | ота с базами данных               | Режим таблицы              |                           |  |  |  |  |  |  |  |  |  |
| Вставить                                             | Тип данных: Текстовый             | і 🔹 🔲 Уникалы              | ное                       |  |  |  |  |  |  |  |  |  |
| Удалить                                              | Формат: Форматир                  | рование 👘 Обязательное 👘 😇 |                           |  |  |  |  |  |  |  |  |  |
| Добавить Столбец<br>поля подстановок 🛒 Переименовать | Схема Зависимос<br>данных объекто |                            |                           |  |  |  |  |  |  |  |  |  |
| Поля и столбцы                                       | Форматирование и тип данных Связи |                            |                           |  |  |  |  |  |  |  |  |  |
| « 🔲 Друзья                                           |                                   |                            |                           |  |  |  |  |  |  |  |  |  |
| : 🗾 № п/п - Фамилия - Им                             | ия 🝷 Поле2                        | - Поле1 -                  | Адрес - Инд               |  |  |  |  |  |  |  |  |  |
| . 1 Иванов Сергей                                    | i                                 | ул                         | .Батарейная,8             |  |  |  |  |  |  |  |  |  |

- щелкнув два раза на Поле2, переименуйте его в Отчество, а Поле1 в Дата рождения. Поля и столбцы Форматирование и тип данных Связи

| Ī | Друзья  |           |        |            |       |                 |          |         |
|---|---------|-----------|--------|------------|-------|-----------------|----------|---------|
| 1 | № п/п - | Фамилия 👻 | имя 👻  | Отчество 🝷 | Поле1 | Адрес 🗸         | Индекс 🔫 | Телеф   |
|   | 1       | Иванов    | Сергей |            |       | ул.Батарейная,8 | 353903   | 8988453 |
| 1 | 2       | Романова  | Юлия   |            |       | ул.Красная, 21  | 353901   | 8967321 |
|   | 3       | Романова  | Вадим  |            |       | ул.Манченко,10  | 353903   | 8918347 |
|   |         |           |        |            |       |                 |          |         |

9 <u>Перейдите в режим Конструктора</u> командой: вкладка ленты Главная — Режимы — Конструктор. 10 <u>Для поля Дата рождения установите тип данных Дата / время; в свойствах поля выберите</u> Краткий формат даты

| прип     | ікий фе          | Jp.                                       | num 0      | иты.                                           |                                          |                       |                    |                                                                |
|----------|------------------|-------------------------------------------|------------|------------------------------------------------|------------------------------------------|-----------------------|--------------------|----------------------------------------------------------------|
|          | <b>- 19</b> - (° | •)                                        | Ŧ          |                                                |                                          |                       | Работа с таблицами | Записная книжка : база данных (Access 2007) - Microsoft Access |
|          | Главная          | Co                                        | здание     | Внешние данны                                  | е Работа с база                          | ми данных             | Конструктор        |                                                                |
| Режим    | Ключевое<br>поле | Коронтель Проверка<br>условий № Столбец п |            | вить строки<br>пить строки<br>пбец подстановок | Страница Ин<br>свойств                   | ндексы                |                    |                                                                |
| Режимы   |                  |                                           |            | Сервис                                         |                                          | Показать или          | скрыть             |                                                                |
| Все таб. | ли 💌 «           |                                           | Друзья     |                                                |                                          |                       |                    |                                                                |
| Друзья   | \$               |                                           |            | Имя поля                                       | Тип,                                     | данных                |                    | Описание                                                       |
| 🛄 Др     | узья : та        | P                                         | № п/п      |                                                | Счетчик                                  |                       |                    |                                                                |
|          |                  |                                           | Фамили     | я                                              | Текстовы                                 | й                     |                    |                                                                |
|          |                  |                                           | Имя        |                                                | Текстовы                                 | й                     |                    |                                                                |
|          |                  |                                           | Отчество   | 0                                              | Текстовы                                 | й                     |                    |                                                                |
|          |                  |                                           | Дата_ро    | ждения                                         | Дата/вре                                 | мя 🔻                  |                    |                                                                |
|          |                  |                                           | Адрес      |                                                | Текстовы                                 | й                     |                    |                                                                |
|          |                  |                                           | Индекс     |                                                | Числовой                                 |                       |                    |                                                                |
|          |                  |                                           | Телефон    | н                                              | Текстовы                                 | й                     |                    |                                                                |
|          |                  |                                           | Хобби      |                                                | Текстовы                                 | й                     |                    |                                                                |
|          |                  |                                           | Эл почта   | 9                                              | Гиперссы                                 | лка                   |                    |                                                                |
|          |                  |                                           |            |                                                |                                          |                       |                    |                                                                |
|          |                  |                                           |            |                                                |                                          |                       |                    | Свойства поля                                                  |
|          |                  |                                           | Общие      | Подстановка                                    |                                          |                       |                    |                                                                |
|          |                  | Φ                                         | ормат пол  | 19                                             |                                          |                       |                    |                                                                |
|          |                  | Ν                                         | 1аска ввод | ja П                                           | олный формат даты                        | 19.06.2007            | 7 17:34:23         |                                                                |
|          |                  | П                                         | Іодпись    | A                                              | линный формат дат                        | ы 19 июня 2           | 2007 r.            |                                                                |
|          |                  | 3                                         | начение п  | 10 умолчанию                                   | реднии формат дать<br>раткий формат дать | 19-июн-2<br>19.06.200 | 7                  |                                                                |
|          |                  |                                           | ообщение   | значение А                                     | линный формат вре                        | мен 17:34:23          |                    |                                                                |
| n        | 0                | ~                                         |            |                                                |                                          | ×                     |                    |                                                                |

Закройте таблицу нажатием ЛКМ на значок 📩 и сохраните данные.

<u>Откройте таблицу Друзья двойным щелчком мыши (она откроется в режиме Таблицы) и заполните в</u> ней поля Отчество и Дата рождения

|   | Друзья  |             |           |                |                 |                 |
|---|---------|-------------|-----------|----------------|-----------------|-----------------|
|   | № п/п 👻 | Фамилия 👻   | Имя 👻     | Отчество 👻     | Дата_рождения 🗸 | Адрес 👻         |
|   | 1       | Иванов      | Сергей    | Юрьевич        | 11.12.1997      | ул.Батарейная,8 |
|   | 2       | Романова    | Юлия      | Константиновна | 06.08.1996      | ул.Красная, 21  |
|   | 3       | Романова    | Вадим     | Романович      | 07.08.1996      | ул.Манченко,10  |
|   | 4       | Суворов     | Максим    | Александрович  | 09.01.1990      | ул.Межевая, 32  |
|   | 5       | Марченко    | Андрей    | Евгеньевич     | 01.01.1995      | ул.Минская,5    |
|   | 6       | Шаповалов   | Илья      | Васильевич     | 10.12.1996      | ул.Приморская,1 |
|   | 7       | Смирнова    | Екатерина | Игоревна       | 11.06.1995      | ул.Одесская,9   |
|   | 8       | Соболев     | Никита    | Андреевич      | 12.04.1999      | ул.Мамаева, 67  |
|   | 9       | Мамедов     | Александр | Павлович       | 19.03.1998      | ул.Димитрова,3  |
|   | 10      | Калиновский | Олег      | Сергеевич      | 29.06.1996      | ул.Лозовая,3    |
|   | 11      | Афонина     | Анастасия | Владимировна   | 24.05.1997      | ул.Набережная,1 |
|   | 12      | Вдовенко    | Анна      | Николаевна     | 12.09.1995      | ул.Рабочая,4    |
|   | 13      | Кононенко   | Вениамин  | Юрьевич        | 27.03.1999      | ул.Садовая, 54  |
|   | 14      | Неганова    | Анастасия | Ильинична      | 25.05.1997      | ул.Толстого, 91 |
|   | 15      | Сморженюк   | Владимир  | Александрович  | 24.05.1995      | ул.Шаумяна,4    |
|   | 16      | Вакуленко   | Сергей    | Олегович       | 13.12.1996      | ул.Тесленко,3   |
|   | 17      | Малеева     | Валерия   | Евгеньевна     | 31.12.1999      | ул.Северная, 7  |
|   | 18      | Павлова     | Дарья     | Викторовна     | 06.06.1990      | ул.Свободы, 23  |
|   | 19      | Лукьяненко  | Сергей    | Константинович | 04.04.1998      | пер.Темный, 10  |
|   | 20      | Ядринцев    | Николай   | Алексеевич     | 07.03.1997      | ул.Сенная,8     |
| * | (NՉ)    |             |           |                |                 |                 |

11 <u>На вкладке ленты *Главная*, в панели инструментов *Шрифт* отформатируйте таблицу следующим образом:</u>

- цвет сетки - темно-красный;

- цвет фона – голубой4, дополнительный цвет фона голубой2;

- цвет текста - темно-красный, размер - 12 пт, начертание - курсив.

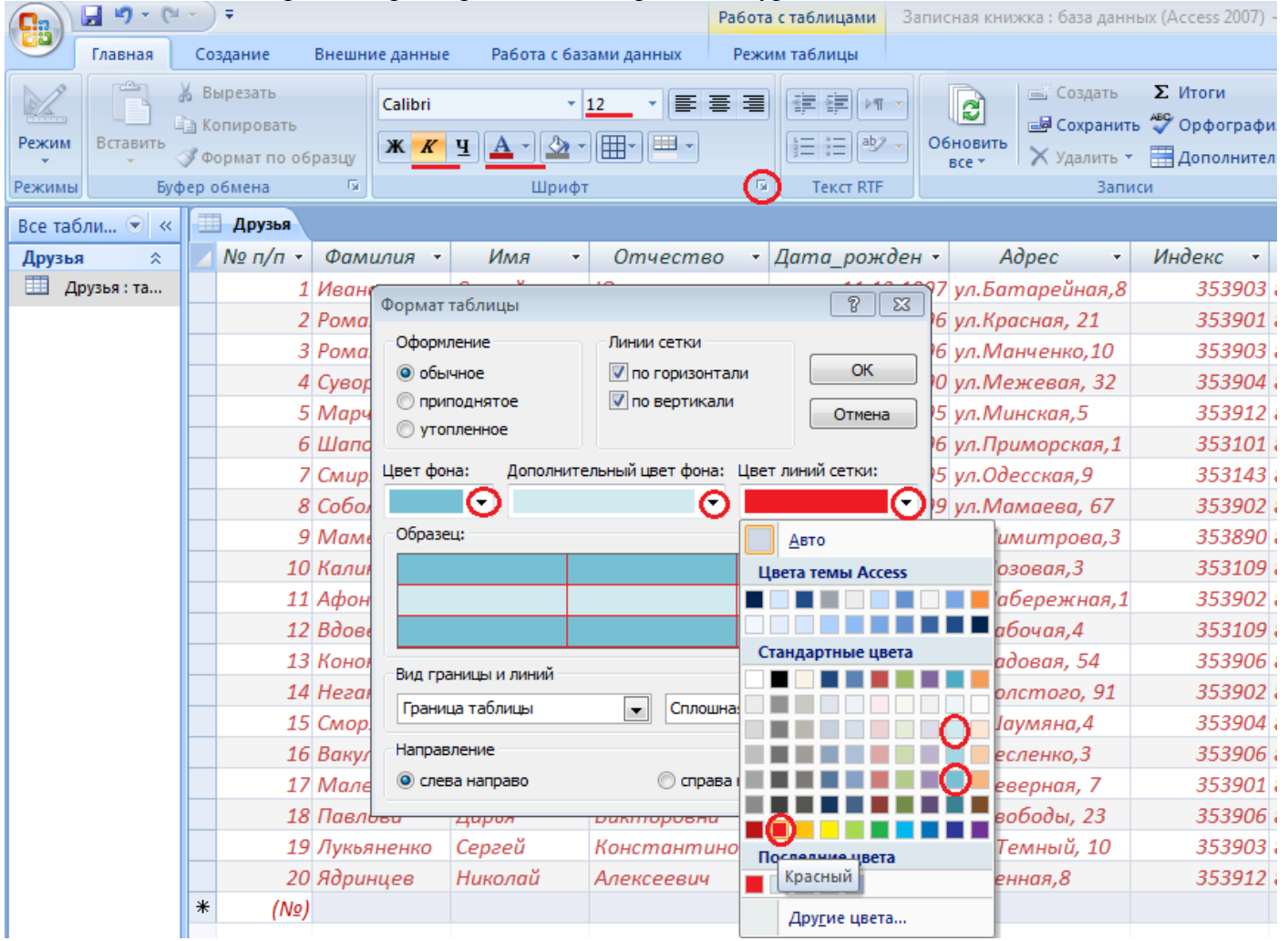

## 12 Переименуйте поле Хобби в Увлечения.

#### 13 Удалите запись под номером 8.

| Режи  | м Вставить                        | <del>9 00</del>                         | мат по о        | бразцу 🖁   | K             | Ч 🚣 - 🖄 -     | · · ·           | Все т Худалить т ІІ Дополнител |                 |              | но - А. Фи          | льтр 🍸 Примени              | ть фильтр Найти 🔓 Выбрать 🔻 |
|-------|-----------------------------------|-----------------------------------------|-----------------|------------|---------------|---------------|-----------------|--------------------------------|-----------------|--------------|---------------------|-----------------------------|-----------------------------|
| Режи  | ежимы Буфер обмана 💿              |                                         |                 |            | Шрифт         | n Da          | Текст RTF       | Текст RTF Записи               |                 |              | Сортировка и фильтр |                             |                             |
| Все т | Все таблинужной 🛄 Друзья          |                                         |                 |            |               |               |                 |                                |                 |              |                     |                             |                             |
| Дру:  | ь строке                          | обке и № п/п - Фамилия - Имя - Отчество |                 | Отчество 🔻 | Дата_рожден 🔻 | Адрес 🔻       | Индекс 🔻 1      | Гелефон 🔻                      | Увлечения       | Эл почта 🔻 🔻 |                     |                             |                             |
|       | Д <mark>узвыбрат</mark>           | ыбрать 1 Иванов                         |                 | Сергей     | Юрьевич       | 11.12.1997    | ул.Батарейная,8 | 353903 89                      | 9884531276      | Пчеловодств  | ivanov43@gmail.com  |                             |                             |
|       | команд                            | 2 Романова                              |                 | a          | Юлия          | Константиновн | 06.08.1996      | ул.Красная, 21                 | 353901 89       | 9673212876   | Фотография          | <u>romanova97mail.ru</u>    |                             |
|       | Удалит                            | •                                       | 1               | 3 Романов  | a             | Вадим         | Романович       | 07.08.1996                     | ул.Манченко,10  | 353903 89    | 9183472312          | Картинг                     | <u>vadimdav@gmail.com</u>   |
|       | запись                            | запись 4 Суворов<br>5 Марченко          |                 |            | Максим        | Александрович | 09.01.1990      | ул.Межевая, 32                 | 353904 89       | 9674334120   | Стрельба            | <u>maksim1990@gmail.com</u> |                             |
|       |                                   |                                         |                 | ко         | Андрей        | Евгеньевич    | 01.01.1995      | ул.Минская,5                   | 353912 89       | 9605214891   | Рыбалка             | marchenko54@gmail.com       |                             |
|       |                                   |                                         | -               | 6 Шаповал  | пов           | Илья          | Васильевич      | 10.12.1996                     | ул.Приморская,1 | 353101 89    | 9891273321          | Паркур                      | <u>shapovalov@gmail.com</u> |
|       | •                                 | 7 Смирно                                |                 | 7 Смирнов  | a             | Екатерина     | Игоревна        | 11.06.1995                     | ул.Одесская,9   | 353143 89    | 9886219437          | Аэробика                    | smirnovaaaa@yandex.ru       |
|       |                                   | ol creare                               |                 | 1          | Никита        | Андреевич     | 12.04.1999      | ул.Мамаева, 67                 | 353902 89       | 9182378211   | Велосипед           | <u>sobolevnik@mail.ru</u>   |                             |
|       |                                   |                                         | Создать         | запись     | 3             | Александр     | Павлович        | 19.03.1998                     | ул.Димитрова,З  | 353890 89    | 9183233854          | Плавание                    | <u>mammadov21@yandex.ru</u> |
|       |                                   | Удалить запис                           |                 | запись     | жий           | Олег          | Сергеевич       | 29.06.1996                     | ул.Лозовая,З    | 353109 89    | 9674931562          | Альпинизм                   | kkalinowskii@gmail.com      |
|       | Вырез<br>Варез<br>Копир<br>Вставк |                                         | В <u>ы</u> реза | ть         |               | Анастасия     | Владимировна    | 24.05.1997                     | ул.Набережная,1 | 353902 89    | 9882354352          | Гимнастика                  | afoninaangel@yandex.ru      |
|       |                                   |                                         | <u>К</u> опиро  | вать       | >             | Анна          | Николаевна      | 12.09.1995                     | ул.Рабочая,4    | 353109 89    | 9894532658          | Макраме                     | vdovenkooanna@mail.ru       |
|       |                                   |                                         | Вставит         | ъ          | ю             | Вениамин      | Юрьевич         | 27.03.1999                     | ул.Садовая, 54  | 353906 89    | 9674467682          | Пение                       | veniamin1988@yandex.ru      |
|       |                                   | 1                                       | В <u>ы</u> сота | строки     | 7             | Анастасия     | Ильинична       | 25.05.1997                     | ул.Толстого, 91 | 353902 89    | 9894663241          | Дайвинг                     | neganovaan@gmail.com        |
|       |                                   |                                         |                 |            |               |               |                 |                                |                 |              |                     |                             |                             |

#### В появившемся диалоговом окне выбрать Да.

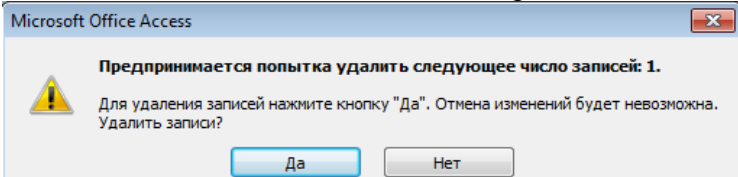

14 <u>Измените размер ячеек так, чтобы были видны все данные.</u> Для этого достаточно два раза щелкнуть левой кнопкой мыши на границе полей.

15 <u>Расположите поля в следующем порядке: №, Фамилия, Имя, Отчество, Телефон, Дата</u> <u>рождения, Увлечения, Адрес, Индекс, Эл\_почта.</u> Для этого нажимаете на имя столбца ЛКМ и, не отпуская ее, перемещаете указатель мыши в нужное место. После отпускания ЛКМ столбец переместится

|   | Друзья        |             |           |                |             |               |                 |          |             |             |
|---|---------------|-------------|-----------|----------------|-------------|---------------|-----------------|----------|-------------|-------------|
|   | № п/п -       | Фамилия 🝷   | Имя 👻     | Отчество 🝷     | Телефон 🝷   | Дата_рожден 🝷 | Адрес 🝷         | Индекс 🝷 | Увлечения 👻 |             |
|   | 1             | Иванов      | Сергей    | Юрьевич        | 89884531276 | 11.12.1997    | ул.Батарейная,8 | 353903   | Пчеловодств | <u>ivar</u> |
|   | 2             | Романова    | Юлия      | Константиновни | 89673212876 | 06.08.1996    | ул.Красная, 21  | 353901   | Фотография  | rom         |
|   | 3             | Романова    | Вадим     | Романович      | 89183472312 | 07.08.1996    | ул.Манченко,10  | 353903   | Картинг     | <u>vad</u>  |
|   | 4             | Суворов     | Максим    | Александрович  | 89674334120 | 09.01.1990    | ул.Межевая, 32  | 353904   | Стрельба    | mal         |
|   | 5             | Марченко    | Андрей    | Евгеньевич     | 89605214891 | 01.01.1995    | ул.Минская,5    | 353912   | Рыбалка     | mai         |
|   | 6             | Шаповалов   | Илья      | Васильевич     | 89891273321 | 10.12.1996    | ул.Приморская,1 | 353101   | Паркур      | <u>sha</u>  |
|   | 7             | Смирнова    | Екатерина | Игоревна       | 89886219437 | 11.06.1995    | ул.Одесская,9   | 353143   | Аэробика    | <u>smi</u>  |
|   | 9             | Мамедов     | Александр | Павлович       | 89183233854 | 19.03.1998    | ул.Димитрова,З  | 353890   | Плавание    | mai         |
|   | 10            | Калиновский | Олег      | Сергеевич      | 89674931562 | 29.06.1996    | ул.Лозовая,З    | 353109   | Альпинизм   | <u>kka</u>  |
|   | 11            | Афонина     | Анастасия | Владимировна   | 89882354352 | 24.05.1997    | ул.Набережная,1 | 353902   | Гимнастика  | <u>afor</u> |
|   | 12            | Вдовенко    | Анна      | Николаевна     | 89894532658 | 12.09.1995    | ул.Рабочая,4    | 353109   | Макраме     | <u>vdo</u>  |
|   | 13            | Кононенко   | Вениамин  | Юрьевич        | 89674467682 | 27.03.1999    | ул.Садовая, 54  | 353906   | Пение       | ven         |
|   | 14            | Неганова    | Анастасия | Ильинична      | 89894663241 | 25.05.1997    | ул.Толстого, 91 | 353902   | Дайвинг     | <u>neg</u>  |
|   | 15            | Сморженюк   | Владимир  | Александрович  | 89603446227 | 24.05.1995    | ул.Шаумяна,4    | 353904   | Пейнтбол    | <u>smc</u>  |
|   | 16            | Вакуленко   | Сергей    | Олегович       | 89182853412 | 13.12.1996    | ул.Тесленко,З   | 353906   | Охота       | <u>vaki</u> |
|   | 17            | Малеева     | Валерия   | Евгеньевна     | 89885779655 | 31.12.1999    | ул.Северная, 7  | 353901   | Садоводство | <u>mal</u>  |
|   | 18            | Павлова     | Дарья     | Викторовна     | 89604543231 | 06.06.1990    | ул.Свободы, 23  | 353906   | Фотография  | pav         |
|   | 19            | Лукьяненко  | Сергей    | Константинович | 89189785532 | 04.04.1998    | пер.Темный, 10  | 353903   | Футбол      | luky        |
|   | 20            | Ядринцев    | Николай   | Алексеевич     | 89897563222 | 07.03.1997    | ул.Сенная,8     | 353912   | Автоспорт   | yan         |
| * | (N <u></u> 2) |             |           |                |             |               |                 |          |             |             |
|   |               |             |           |                |             |               |                 |          |             |             |

16 <u>В режиме Конструктора добавьте в таблицу</u> Друзья поле Семейное положение, в котором будет содержаться фиксированный набор значений - замужем, не замужем, женат, не женат. Для создания раскрывающегося списка будем использовать Мастер подстановок:

- установите тип данных Мастер подстановок;

| Главная             | Создание Внешние данные                | Работа с базами данных Конструктор                          |
|---------------------|----------------------------------------|-------------------------------------------------------------|
| Режим Ключевое поле | Корона и проверка<br>условий № Столбец | строки<br>строки<br>подстановок Страница Индексы<br>свойств |
| Режимы              | Сервис                                 | Показать или скрыть                                         |
| Все табли 💌 «       | Друзья                                 |                                                             |
| Друзья ☆            | Имя поля                               | Тип данных                                                  |
| Друзья : та         | <sup>¥</sup> № п/п                     | Счетчик                                                     |
|                     | Фамилия                                | Текстовый                                                   |
|                     | Имя                                    | Текстовый                                                   |
|                     | Отчество                               | Текстовый                                                   |
|                     | Дата_рождения                          | Дата/время                                                  |
|                     | Адрес                                  | Текстовый                                                   |
|                     | Индекс                                 | Числовой                                                    |
|                     | Телефон                                | Текстовый                                                   |
|                     | Увлечения                              | Текстовыи                                                   |
|                     | Эл почта                               | Типерссылка                                                 |
|                     | Семейное положение                     | Текстовый                                                   |
|                     |                                        |                                                             |
|                     |                                        | Числовой                                                    |
|                     |                                        | Лата/время                                                  |
|                     |                                        | Ленежный                                                    |
|                     |                                        | Счетчик                                                     |
|                     |                                        | Логический                                                  |
|                     |                                        | Поле объекта OLE                                            |
|                     |                                        | Гиперссылка                                                 |
|                     |                                        | Вложение                                                    |
|                     |                                        | Мастер подстановок.                                         |

- в появившемся диалоговом окне выберите строку «Будет введен фиксированный набор значений» и нажмите кнопку Далее;

| Создание подстановки                                                                                                    |
|----------------------------------------------------------------------------------------------------|
| Создание подстановки<br>Мастер создает столбец подстановки, в котором отображается список<br>значений для выбора. Каким способом столбец подстановки будет<br>получать эти значения?<br>© <u>О</u> бъект "столбец подстановки" будет использовать значения из<br>таблицы или запроса.<br>© <u>В</u> дет введен фиксированный набор значений. |
|                                                                                                    |
| Отмена < Назад Далее > Готово                                                                                                    |

- число столбцов 1;
- введите данные списка замужем, не замужем, женат, не женат;

| - нажмите кнопку Готово.                                                                                                    |  |  |  |  |  |  |  |  |  |
|----------------------------------------------------------------------------------------------------|--|--|--|--|--|--|--|--|--|
| Создание подстановки                                                                                                    |  |  |  |  |  |  |  |  |  |
| Выберите значения, которые будет содержать столбец подстановки. Введите число столбцов<br>списка и значения для каждой ячейки.<br>Перетащите правую границу заголовка столбца на нужную ширину или дважды щелкните ее для |  |  |  |  |  |  |  |  |  |
| автоматического подоора ширины.<br>Число столбцов:                                                                                                    |  |  |  |  |  |  |  |  |  |
| Столбец1<br>замужем<br>не замужем<br>женат<br>и не женат                                                                                                    |  |  |  |  |  |  |  |  |  |
|                                                                                                    |  |  |  |  |  |  |  |  |  |
|                                                                                                    |  |  |  |  |  |  |  |  |  |

## Закройте таблицу нажатием ЛКМ на значок 🔀 и сохраните данные.

17 <u>Откройте таблицу Друзья двойным щелчком мыши (она откроется в режиме Таблицы) и с</u> помощью раскрывающегося списка заполните новый столбец. Поскольку таблица получилась широкая, то при заполнении данного столбца возникают некоторые неудобства: не видно фамилии человека, для которого заполняется поле *Семейное положение*. Чтобы фамилия была постоянно видна при заполнении таблицы, необходимо воспользоваться командой *Закрепить столбцы*, вызвав контекстное меню поля *Фамилия* щелкнув по нему ПКМ.

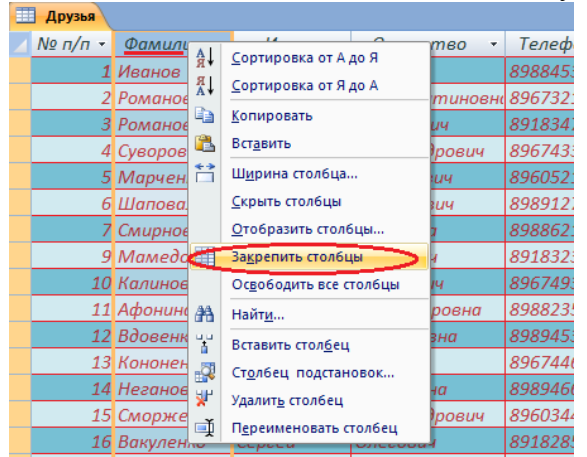

Тогда при перемещении по таблице с помощью полосы прокрутки столбец *Фамилия* будет виден всегда.

|                                                                        | 🚽 🌒 = (*   | •                   | Ŧ                |                        |                        | Работа с таблицами                   | Запис                    | сная книжка : база                                | а данных (Access 2007)                                                                                                    | - Microsoft Acces                     | s                                 |                                     | x         |
|------------------------------------------------------------------------|------------|---------------------|------------------|------------------------|------------------------|--------------------------------------|--------------------------|---------------------------------------------------|----------------------------------------------------------------------------------------------------|---------------------------------------|-----------------------------------|-------------------------------------|-----------|
|                                                                        | Главная    | Co                  | здание Внеш      | иние данные Работ      | а с базами данных      | Режим таблицы                        |                          |                                                   |                                                                                                    |                                       |                                   |                                     | 0         |
| Режим                                                                  | Вставить   | ж<br>Ба<br><i>З</i> | Calibri          | * 12 *<br>▲ * ▲ * ⊞* ■ |                        | Сбновити<br>все т                    | Со:<br>Со:<br>Со:<br>Уда | здать ∑ Итоги<br>кранить 🍣 Орфе<br>алить - 🔠 Допо | и Варания в Сарания в С<br>Сарания в Сарания в Сарания в Сарания в Сарания в Сарания в Сарания в Сарания в Сарания в Сарания в Сарания в С | У Выделен<br>Ильтр<br>Ортиправиз и фи | ние т<br>ительно т<br>иить фильтр | ав<br>ас<br>Найти<br>Найти<br>Найти | •         |
| режимы руфер обмена и шрифт и текст кте записи Сортировка и фильтр Наи |            |                     |                  |                        |                        |                                      |                          |                                                   | паити                                                                                                    | ~                                     |                                   |                                     |           |
| Все тас                                                                | оли 💌 «    |                     | Друзья           | Adnas                  | Mudave -               | a nouma                              |                          | Comoliuna                                         | Побасить поло                                                                                                    | 1                                     |                                   |                                     | ~         |
| Друзы                                                                  |            |                     | Фалиалия +       | Hopec +                | 252002 10              | snou 42 @smail.co                    |                          | Cemeunoe                                          | дооцвать поле                                                                                                    |                                       |                                   |                                     |           |
| - A                                                                    | py50X . 10 |                     | Романова         | ул. Биттирейния, о     | 252001                 | unov43@ymun.co                       | <u>m</u>                 | женит                                             |                                                                                                    |                                       |                                   |                                     |           |
|                                                                        |            |                     | Романова         | ул.присния, 21         | 353903 10              | ninanova97man.ra<br>ndimdav@amail.co |                          | не замужем                                        |                                                                                                    |                                       |                                   |                                     |           |
|                                                                        |            |                     | Суворов          | ул. Межевая, 32        | 353904 m               | aksim1990@amai                       | Lcom                     | женат                                             |                                                                                                    |                                       |                                   |                                     |           |
|                                                                        |            |                     | Марченко         | ул.Минская.5           | 353912 m               | archenko54@ama                       | il.com                   | не женат                                          |                                                                                                    |                                       |                                   |                                     |           |
|                                                                        |            |                     | Шаповалов        | ул.Приморская,1        | 353101 sh              | apovalov@amail.                      | com                      | не женат                                          |                                                                                                    |                                       |                                   |                                     |           |
|                                                                        |            |                     | Смирнова         | ул.Одесская,9          | 353143 sn              | nirnovaaaa@yand                      | ex.ru                    | замужем                                           |                                                                                                    |                                       |                                   |                                     |           |
|                                                                        |            |                     | Мамедов          | ул.Димитрова,З         | 353890 <mark>m</mark>  | ammadov21@yan                        | dex.ru                   |                                                   |                                                                                                    |                                       |                                   |                                     |           |
|                                                                        |            |                     | Калиновский      | ул.Лозовая,З           | 353109 <u>kk</u>       | alinowskii@gmail                     | .com                     | замужем                                           |                                                                                                    |                                       |                                   |                                     |           |
|                                                                        |            |                     | Афонина          | ул.Набережная,1        | 353902 <u>af</u>       | <sup>f</sup> oninaangel@yand         | ex.ru                    | не замужем                                        |                                                                                                    |                                       |                                   |                                     |           |
|                                                                        |            |                     | Вдовенко         | ул.Рабочая,4           | 353109 <u>vo</u>       | lovenkooanna@m                       | ail.ru                   | женат                                             |                                                                                                    |                                       |                                   |                                     |           |
|                                                                        |            |                     | Кононенко        | ул.Садовая, 54         | 353906 <u>ve</u>       | eniamin1988@yan                      | dex.ru                   | не женат                                          |                                                                                                    |                                       |                                   |                                     |           |
|                                                                        |            |                     | Неганова         | ул.Толстого, 91        | 353902 <u>ne</u>       | eganovaan@gmail                      | .com                     | 12                                                |                                                                                                    |                                       |                                   |                                     |           |
|                                                                        |            |                     | Сморженюк        | ул.Шаумяна,4           | 353904 <mark>sn</mark> | norzhenyuk@mail.                     | ru                       | 2-                                                |                                                                                                    |                                       |                                   |                                     |           |
|                                                                        |            |                     | Вакуленко        | ул.Тесленко,З          | 353906 <u>vo</u>       | akulenkoser1997@                     | <u>mail.ru</u>           |                                                   |                                                                                                    |                                       |                                   |                                     |           |
|                                                                        |            |                     | Малеева          | ул.Северная, 7         | 353901 <u>m</u>        | aleyevavaleria@g                     | mail.cor                 |                                                   |                                                                                                    |                                       |                                   |                                     |           |
|                                                                        |            |                     | Павлова          | ул.Свободы, 23         | 353906 <u>po</u>       | avlovadaaa@yanda                     | ex.ru                    |                                                   |                                                                                                    |                                       |                                   |                                     |           |
|                                                                        |            |                     | Лукьяненко       | пер.Темный, 10         | 353903 <u>lu</u>       | kyanenkosergey@                      | <u>mail.ru</u>           |                                                   |                                                                                                    |                                       |                                   |                                     |           |
|                                                                        |            |                     | Ядринцев         | ул.Сенная,8            | 353912 <u>yo</u>       | andrentsev176@gr                     | nail.com                 |                                                   |                                                                                                    |                                       |                                   |                                     |           |
|                                                                        |            | *                   |                  |                        |                        |                                      |                          |                                                   |                                                                                                    |                                       |                                   |                                     |           |
|                                                                        |            | 3.                  | пись: И 4 8 из 1 | 9 1 1 12 W Har         | фильтра Поиск          | 4                                    |                          |                                                   |                                                                                                    |                                       |                                   |                                     | 0         |
| Готово                                                                 |            | 50                  | 0 10 1           |                        | TOUCK                  |                                      |                          |                                                   |                                                                                                    |                                       | Num Lock                          | <u>⊡</u> ∰ ∰ ∳                      | $\varphi$ |

- 18 Покажите работу преподавателю.
- 19 Ответьте на контрольные вопросы.
- 20 Сделайте вывод о проделанной работе.

#### Контрольные вопросы:

- 1 Что называется базой данных (БД)?
- 2 Что такое система управления базами данных (СУБД)?
- 3 Чем отличается Microsoft Excel от Microsoft Access?
- 4 Какие объекты базы данных Microsoft Access вы знаете?
- 5 Какой объект в базе данных является основным?
- 6 Что называется полями и записями в БД?

- 7 Какие типы данных вы знаете?
- 8 Как можно переименовать поле?
- 9 Как можно создать поле с раскрывающимся списком?
- 10 С каким расширением сохраняется файл БД Access?

### Примечание.

Типы полей, через которые будут осуществляться связи между таблицами должны совпадать. Если в главной таблице ключевым полем является счетчик, то связанное с ним поле в подчиненной таблице должно быть числовым типа длинное целое.